# SARWIN II SUITE OF APPLICATIONS PRELIMINARY USERS MANUAL

MARCH 22, 1999

IDT

Powering What's Next

| Chapter 1 Introduction                                                                                                    |             |
|----------------------------------------------------------------------------------------------------|-------------|
| 1.1 Driver Application Programming Interface                                                                                                    |             |
| <i>1.2 Driver Parameters</i><br>1.2.1 IDT77252 Revision 01<br>1.2.2 IDT77252 Revision 02<br>1.2.3 IDT77222 Revision 02                          |             |
| 1.3 Software Installation                                                                                                    |             |
| <ul> <li>1.4 Driver Installation</li> <li>1.4.1 Driver Installation – Windows 95</li> <li>1.4.2 Driver Installation – Windows NT 4.0</li> </ul> | 5<br>6<br>7 |
| Chapter 2 SARWINII Suite of Applications                                                                                                    |             |
| <ul> <li>2.1 Abrsar_reg.exe – Internal Register Access of the ABRSAR</li> <li>2.1.1 Abrsar_reg – Register Access</li></ul>                      |             |
| <ul> <li>2.2 Abrsar_sram.exe – SRAM access application</li></ul>                                                                                |             |
| <ul> <li>2.3 Drvtest.exe - Demonstrate Driver Functionality</li></ul>                                                                           |             |
| 2.4 Cellgen.exe – Generate Cell Traffic                                                                                                    |             |
| 2.5 Cellrecv.exe - Receive Cell Traffic                                                                                                    |             |
| 2.6 ATMMON.exe ATM Connection Monitor                                                                                                    |             |
| APPENDIX A IDT77252ioctl.h                                                                                                    |             |

# Chapter 1 Introduction

The purpose of this manual is to introduce the Windows 95/NT drivers and SARWIN II suite of applications for the IDT77252/IDT77222 ABR SAR. Figure 1.0 shows where the driver and applications fit into the overall system environment.

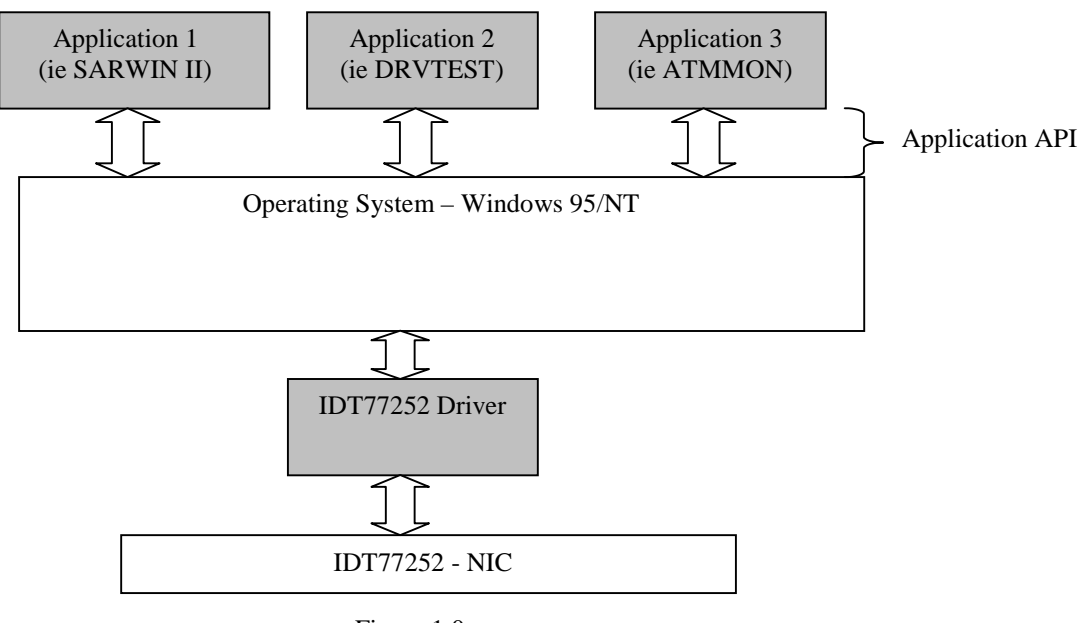

Figure 1.0

At the application level; applications can be developed that will act as traffic generators, diagnostics, timing analysis, statistical analysis, class of service selection and custom applications to deal with a particular application. An application that runs on 95 will work on NT and the other way around. The driver presents the same interface in either Windows environment.

# **1.1 Driver Application Programming Interface**

The driver provides the following device i/o control calls to the application interface

- Open Connection
- Close Connection
- Read IDT77252/IDT77222 Internal Register
- Write IDT77252/IDT77222 Internal Register
- Read Utility Bus
- Write Utility Bus
- Read SRAM
- Write SRAM
- Retrieve List of Open Connections
- Query Connection Parameters
- Write Data to Connection
- Read Data from Connection
- Set Connection Mode
- Read PCI Configuration Space

- Write PCI Configuration Space
- Get Device Type, Revision and NIC SRAM size

## 1.2 Driver Parameters

This ABRSAR driver supports both the IDT77252 and IDT 77222 devices. When the driver starts it dynamically determines the device type and configures the internal data structures correctly. It also checks the revision level and determines if it is revision one or two. The number of simultaneous connections, the number of connections and the number and size of the rate tables are effected by the device type and revision. The following sections give the parameters for each configuration.

# 1.2.1 IDT77252 Revision 01

| • | Number of Connections               | 1024  |
|---|-------------------------------------|-------|
| • | VPI Range                           | 0-1   |
| • | VCI Range                           | 0-511 |
| • | Number of Simultaneous Connections: | 16    |
| • | Number of Rate tables               | 16    |

## 1.2.2 IDT77252 Revision 02

| • | Number of Connections               | 1024  |
|---|-------------------------------------|-------|
| • | VPI Range                           | 0-1   |
| • | VCI Range                           | 0-511 |
| • | Number of Simultaneous Connections: | 128   |
| • | Number of Rate tables               | 16    |

## 1.2.3 IDT77222 Revision 02

| • | Number of Connections               | 512   |
|---|-------------------------------------|-------|
| • | VPI Range                           | 0     |
| • | VCI Range                           | 0-511 |
| • | Number of Simultaneous Connections: | 128   |
| • | Number of Rate tables               | 4     |

# NOTE:

Revision 01 = Revision A Revision 02 = Revision B

## 1.3 Software Installation

The applications and driver are contained in a single self-extracting 'ZIP' file. Create a folder called 'sarwin' on your hard drive. Put the file called 'sarwin.exe' in this folder. Double click sarwin.exe. This will extract all of the SARWINII files.

- 1. Abrsar\_reg.exe
- 2. Abrsar\_sram.exe
- 3. Atmmon.exe
- 4. Cellgen.exe
- 5. Cellrecv.exe
- 6. Drvtest.exe
- 7. Idt77252.sys
- 8. Idt77252.vxd
- 9. Mfc42.dll
- 10. Monitor.exe
- 11. Msvcrt.dll
- 12. Vxdload.exe

#### The SARWINII suite of applications is:

- 1 Abrsar\_reg.exe
- 2 Abrsar\_sram.exe
- 3 Atmmon.exe
- 4 Cellgen.exe
- 5 Cellrecv.exe
- 6 Drvtest.exe

The device drivers for the IDT77252/IDT77222 NIC are:

- 1 Idt77252.sys Windows NT 4.0 driver.
- 2 Idt77252.vxd Windows 95 driver.

The device driver loaders are:

- 1 Monitor.exe Windows NT 4.0.
- 2 Vxdload.exe Windows 95.

The remaining two files are required *dll's* for the *SARWINII* suite of applications. If theses two *dll's* are not already in your *Windows\system*(Windows 95) or *Winnt\system32*(Windows NT) directory, then copy them to either *Windows\system*(Windows 95) or *Winnt\system32*(Windows NT).

#### **1.4 Driver Installation**

This driver is configured to be loaded and unloaded manually. This means the driver will be loaded after the operating system (either Windows 95 or Windows NT 4.0) has booted. The procedure for loading and unloading is slightly different between Windows 95 and Windows NT. Before installing the driver it is necessary to install the NIC. To do this, first turn off your PC and verify that there is a free PCI slot. If there is, insert the NIC into the free PCI slot and reboot your PC. You may run the NIC in loop back mode by looping the receive to the transmit. If the NIC has a fiber transceiver, then just run a cable from receive to transmit. If the transceiver is twisted pair then you will need a special loop back cable.

## 1.4.1 Driver Installation – Windows 95

On Windows 95 the plug and play mechanism should find the new card and inform you with a dialog box saying it found a new PCI card. Continue and indicate that you will install the driver later. Later versions of Windows 95 will show a window with 'NEXT' and 'Cancel' buttons. In this case the correct thing is to hit 'NEXT' and then in the next window click the 'Finish' button. To verify that the plug and play mechanism has registered the newly installed NIC; reboot your PC and this time there should be no message stating that a new PCI card was found. Use the program *Vxdload.exe* to load the driver. To invoke *Vxdload* go to directory *sarwin* and double click on the *Vxdload.exe* icon. This will bring up the dialog shown below.

| 📽 Vireo Dynamic VxD Loader/Unloader | _ 🗆 ×          |
|-------------------------------------|----------------|
| <u>F</u> ile <u>H</u> elp           |                |
| VxD Name                            | <u>B</u> rowse |
|                                     |                |
| Load <u>U</u> nload                 | <u>E</u> xit   |

Use the browse button or type in the directory path to the folder that contains the driver. If you created a *sarwin* directory and put the driver in it, then the VxD Name should look as shown below.

| 👑 Vireo Dynamic VxD Loader/Unloader | _ 🗆 ×          |
|-------------------------------------|----------------|
| <u>F</u> ile <u>H</u> elp           |                |
| VxD Name<br>C:\sarwin\IDT77252.VXD  | <u>B</u> rowse |
| Load <u>U</u> nload                 | <u>E</u> xit   |

Click the *load* button to load the driver. If the driver loaded successfully, then the message below will be displayed.

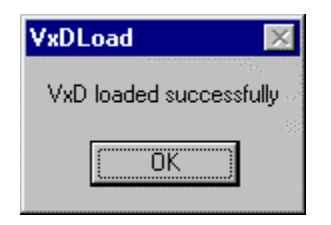

Click *OK* and dismiss the message box. You are now ready to run the *SARWINII* suite of applications. If you are using a loop back cable you will be able to send and receive cells. The driver may be stopped and unloaded by bringing up *VxDload.exe*, selecting C:\sarwin\IDT77252.vxd and clicking the *Unload* button. **NOTE**: You can not stop the driver if there are any of the SARWINII suite of applications open. It is necessary to stop all activity with the NIC and close the applications prior to stopping the driver.

# 1.4.2 Driver Installation – Windows NT 4.0

After inserting the NIC and rebooting and installing the software as outlined in section 1.3 you are ready to register the driver. Go into the directory C:\sarwin. Double click the Monitor.exe icon. This will bring up the window shown below.

| Driver::Works Environment Variable Not Found         |   |  |  |
|------------------------------------------------------|---|--|--|
| Enter the directory where Driver::Works is installed |   |  |  |
|                                                      |   |  |  |
|                                                      |   |  |  |
|                                                      | _ |  |  |

You do not need Driver::Works installed to register the driver. Click *Cancel* and the screen shown below will be displayed.

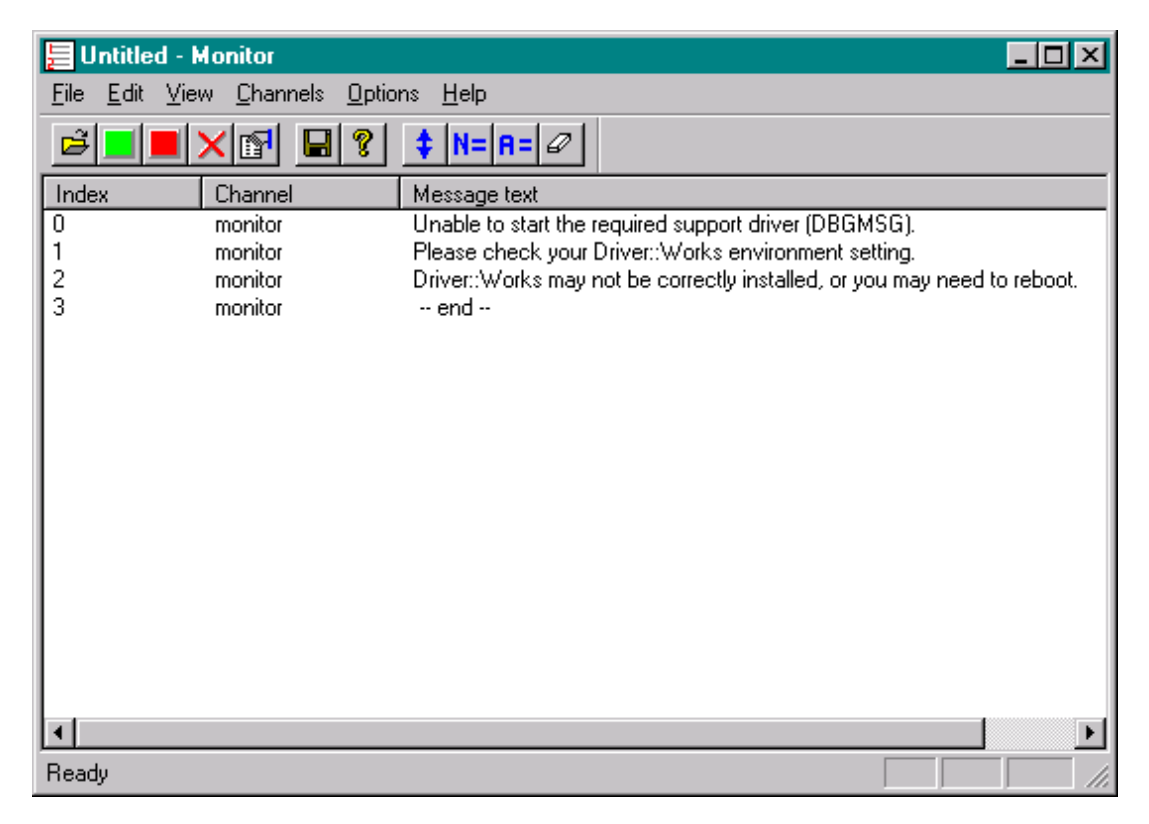

Select the File menu item and then select Open Driver as shown below.

| 듣 Untitled - Monitor                                                                                                    |                                                                                                    |
|----------------------------------------------------------------------------------------------------|----------------------------------------------------------------------------------------------------|
| <u>File</u> <u>E</u> dit <u>V</u> iew <u>C</u> hannels <u>O</u> ptior                                                                                                    | ns <u>H</u> elp                                                                                                    |
| <ul> <li><u>○</u>pen Driver</li> <li><u>S</u>tart Driver</li> <li>Stop Driver</li> <li>X <u>B</u>emove Service Entry</li> <li>Save Messages Ctrl-s<br/>Save <u>A</u>s</li> </ul> | Image: State of the state of the state |
| Hecent File                                                                                                    |                                                                                                    |
| E <u>x</u> it                                                                                                    |                                                                                                    |
| <                                                                                                    |                                                                                                    |
| Open the service key for a device driv                                                                                                    | er 🛛 🗖 📈                                                                                                    |

This selection will display the file selection dialog box shown below. The path to the driver should be entered in the edit box for *File Name*. If you created the *sarwin* directory then the entry as shown below will be correct.

| Select driver      | to load               | ? ×          |
|--------------------|-----------------------|--------------|
| Look jn:           | 🚵 Desktop 🗾 🧾         |              |
| 🗐 My Compu         | ter                   |              |
| 📲 Network N        | eighborhood           |              |
| 🛛 🔷 My Briefca     | se                    |              |
| 📄 Transende        | สร                    |              |
| 🔲 Utility          |                       |              |
|                    |                       |              |
|                    |                       |              |
| 1                  |                       |              |
| File <u>n</u> ame: | c:sarwin\idt77252.sys | <u>O</u> pen |
| Files of tupe:     | Driver files (* sus)  |              |
| riles of type.     | Driver nies ( .sys)   | Cancel       |
|                    |                       |              |

Click open and the driver will be registered and the screen should look as shown below.

| 📒 idt77252- Ma                         | onitor 🗖 📕                                                                                                    |   |
|----------------------------------------|----------------------------------------------------------------------------------------------------|---|
| <u>F</u> ile <u>E</u> dit ⊻iew         | Channels Options Help                                                                                                    |   |
| <b>B</b>                               | Image: Image: Image |   |
| Index 0                                | Channel Message text                                                                                                    |   |
| 0 r<br>1 r<br>2 r<br>3 r<br>4 r<br>5 r | nonitor Unable to start the required support driver (DBGMSG).<br>nonitor Please check your Driver::Works environment setting.<br>nonitor Driver::Works may not be correctly installed, or you may need to reboot.<br>nonitor A new entry in the service database has been created for the driver.<br>nonitor Select File   Start Driver to start the driver.<br>nonitor - end                                                                                                    |   |
| •                                      |                                                                                                    | Þ |
| Ready                                  |                                                                                                    |   |

This shows *A new Entry in the service data base has been created for the driver*. You may follow the directions and select File | Start to start the driver now. The preferred method is to just exit monitor.exe by closing the window, without starting the driver. You can now use the standard NT facilities for starting and stopping the driver. To do this, open the control panel as shown below.

| 🔯 Control P                           | anel                   |               |          |                     | <u> </u>     |
|---------------------------------------|------------------------|---------------|----------|---------------------|--------------|
| <u>_</u> Eile <u>E</u> dit <u>V</u> i | ew <u>H</u> elp        |               |          |                     |              |
| હ                                     | *                      | MS            | ŧ/       | ×                   | <del>t</del> |
| Accessibility<br>Options              | Add/Remove<br>Programs | Console       | CSNW     | Date/Time           | Devices      |
|                                       | <b>-</b>               | A             | Q        |                     | 2            |
| Display                               | Find Fast              | Fonts         | Internet | Keyboard            | Modems       |
| 6                                     | 62                     | ₽Ŷ            | <b>B</b> |                     | -            |
| Mouse                                 | Multimedia             | Network       | ODBC     | PC Card<br>(PCMCIA) | Ports        |
| <b>\$</b>                             | ۲                      | ¢             |          | <b>1</b>            | <b>S</b>     |
| Printers                              | Regional<br>Settings   | SCSI Adapters | Server   | Services            | Sounds       |
|                                       |                        | 2             | <u></u>  |                     |              |
| System                                | Tape Devices           | Telephony     | UPS      |                     |              |
| Starts and stop                       | os device drivers.     |               |          |                     |              |

Double click the *Devices* icon. This will bring up the following dialog box.

| D | evices                        |            |          |   | ×                |
|---|-------------------------------|------------|----------|---|------------------|
|   | De <u>v</u> ice               | Status     | Startup  |   |                  |
|   | Fd16_700                      |            | Disabled |   | Close            |
|   | Fd7000ex                      |            | Disabled |   |                  |
|   | Fd8xx                         |            | Disabled |   | <u>S</u> tart    |
|   | flashpnt                      |            | Disabled |   |                  |
|   | Floppy                        | Started    | System   |   | Stop             |
|   | Ftdisk                        |            | Disabled |   | Charles          |
|   | i8042 Keyboard and PS/2 Mouse | Po Started | System   |   | Sta <u>r</u> tup |
|   | Idt77252                      |            | Manual   |   | HW Profiles      |
|   | ldtsar                        |            | Manual   |   |                  |
|   | Inport                        |            | Disabled | - | Help             |
|   |                               |            |          |   |                  |

It may be necessary to scroll down so the *idt77252* device is visible. Select it by clicking on the line. To load and start the driver, click the *Start* button. Once the driver is started you may unload and stop it by again bringing up the *Devices* dialog box, selecting *idt77252* and clicking *Stop*. **NOTE**: You can not stop the driver if

there are any of the SARWINII suite of applications open. It is necessary to stop all activity with the NIC and close the applications prior to stopping the driver.

## Chapter 2 SARWINII Suite of Applications

The SARWINII suite of applications allow the user to access all of the internal registers, PCI configuration space, and associated SRAM. The SARWINII suite of applications are:

- 1. Abrsar\_reg.exe
- 2. Abrsar\_sram.exe
- 3. Drvtest.exe
- 4. Cellgen.exe
- 5. Cellrecv.exe
- 6. Atmmon.exe

## 2.1 Abrsar\_reg.exe – Internal Register Access of the ABRSAR

Abrsar\_reg.exe allows the user to read and write the registers of the IDT77252/IDT77222 ABRSAR. To launch this application go to the \*sarwin* directory and double click the abrsar\_reg.exe icon. This will bring up the screen shown below. This application can be launched with or without the driver running. If the driver is not running then it goes into *demo* mode and generates random numbers for the register contents.

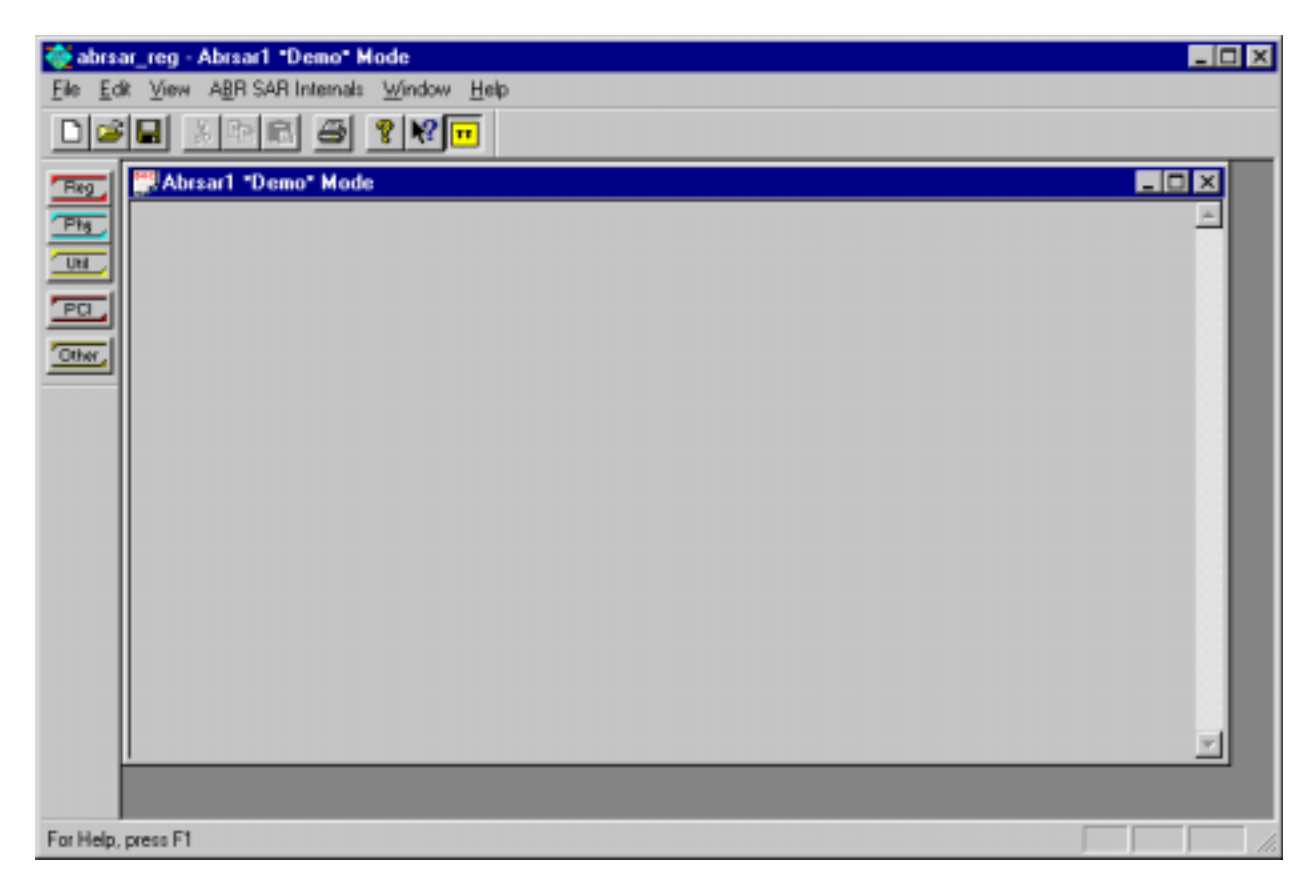

**NOTE**: If the driver is running then it is recommended that you do **NOT** write to any of the internal registers. When the driver starts it initializes the ABRSAR and all of the internal registers. Many of these registers point to memory in the host machine that has been allocated out of the system non-paged memory pool. Changing any of these values could **crash** your PC. Clicking on any of the buttons along the left hand side of the window will bring up dialog boxes that will allow access to the associated item. As an example, lets look at the

configuration register of the ABRSAR. Click the *Reg* button at the left-hand edge. The following dialog box will be displayed.

| 77252 Registers                                                                                                    | × |
|----------------------------------------------------------------------------------------------------|---|
| Select Register                                                                                                    |   |
| 0xFF - All Registers<br>0x00 - Data Register 0 - DR0<br>0x04 - Data Register 1 - DR1<br>0x08 - Data Register 2 - DR2<br>0x0c - Data Register 3 - DR3<br>0x10 - Command - CMD<br>0x14 - Configuration CFG<br>0x14 - Status - STAT<br>0x1c - Receive Status Queue Base - RSQB<br>0x20 - Receive Status Queue Tail - RSQT<br>0x24 - Receive Status Queue Head - RSQH<br>0x28 - Cell Drop Counter - CDC |   |
| Cancel                                                                                                    |   |

# 2.1.1 Abrsar\_reg – Register Access

Select the configuration register by clicking the line that starts with 0x14. Click *OK*. The configuration dialog box will be displayed.

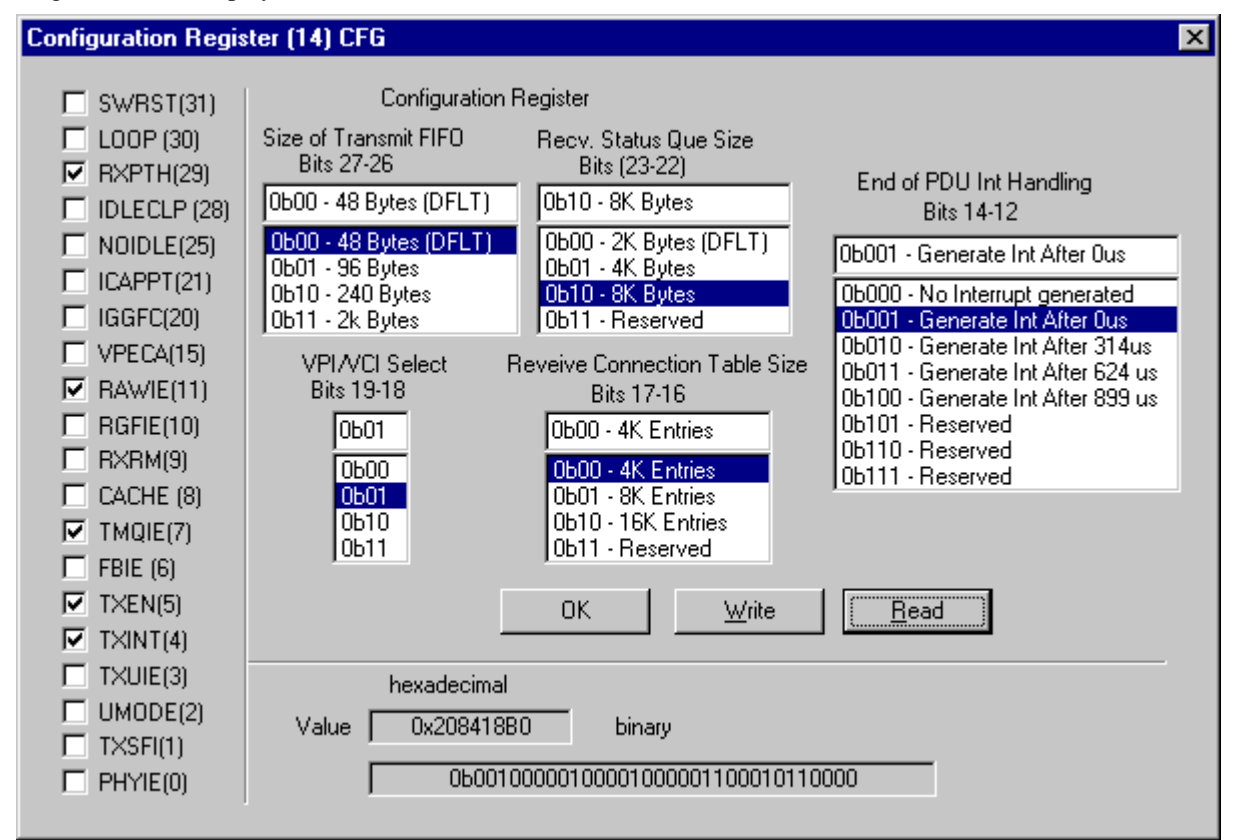

With the driver running; the configuration shown above will be set for the 77252 ABRSAR. It is necessary to click the read button to get the register contents displayed. To access the other register the user should repeat the above procedure, selecting different registers. To look at all of the internal registers on one screen the user may select the 0xFF - All Registers entry in the 77252 Registers dialog box. This will display the following dialog box.

| All Register | rs (00-FF) ALL |          |            |               |              |           | ×          | 1 |
|--------------|----------------|----------|------------|---------------|--------------|-----------|------------|---|
|              |                |          |            |               |              |           |            |   |
| 00 DR0       | 0x00000000     | 30 ICCR  | 0x00000000 | 60 RAWHND     | 0x01B8C000   | 90 FBQP2  | 0x00000000 |   |
| 04 DR1       | 0x0000000      | 34 RAWCT | 0x01B8E40C | 64 RX STAT    | 0xC0000002   | 94 FBQP3  | 0x00000000 |   |
| 08 DR2       | 0x00000000     | 38 TIMER | 0x00280FCB | 68 ABRSTD     | 0x0101A000   | 98 FBQS0  | 0x40000004 |   |
| OC DR3       | 0x0000000      | 3C TSTB  | 0x00016180 | 6C ABRRQ      | 0x0000000    | 9C FBQS1  | 0x40000056 |   |
| 10 CMD       | 0x00000000     | 40 TSQB  | 0x01B0A000 | 70 VBRRQ      | 0x0000000    | A0 FBQS2  | 0x00000000 |   |
| 14 CFG       | 0x208418B0     | 44 TSQT  | 0x01B0A010 | 74 RTBL       | 0x0000E000   | A4 FBQS3  | 0x00000000 |   |
| 18 STAT      | 0x0011000C     | 48 TSQH  | 0x0000008  | 78 MDFCT      | 0x00000020   | A8 FBQWP0 | 0x00600000 |   |
| 1C RSQB      | 0x01BC0000     | 4C GP    | 0x00000002 | 7C TX STAT    | 0x88000015   | AC FBQWP1 | 0x00600002 |   |
| 20 RSQT      | 0x01BC0000     | 50 VPM   | 0x00000000 | 80 TCMDQ      | 0x0000000    | B0 FBQWP2 | 0x0000000  |   |
| 24 RSQH      | 0x00000000     | 54 RXFD  | 0x0301C000 | 84 IRCP       | 0x0000000    | B4 FBQWP3 | 0x0000000  |   |
| 28 CDC       | 0x00000000     | 58 RXFT  | 0x00000000 | 88 FBQP0      | 0x00600000   | B8 NOW    | 0x000177D0 |   |
| 2C VPEC      | 0x00000000     | 5C RXFH  | 0x00000000 | 8C FBQP1      | 0x00600002   |           |            |   |
|              |                |          | ок 1       | Write         | Read         |           |            |   |
|              |                |          |            |               |              |           |            |   |
|              |                |          | OK         | <u>W</u> rite | <u>R</u> ead |           |            |   |

Click the *Read* button repeatedly and you should see the *Timer* and *Now* register changing. If you don't see this behavior then either the driver is not running or there is a problem.

# 2.1.2 Abrsar\_reg – PHY Access

To access the PHY the user should click the *Phy* button along the left-hand edge of the window. This will bring up the dialog box shown below.

| Access Utility I | Bus Register                                                                                             | ×                |
|------------------|----------------------------------------------------------------------------------------------------|------------------|
| Device           | Ob01         Address           Ob00         Data           Ob10         Data           Ob11         Ob11 | 0x0000<br>0x0030 |
| OK               | <u>W</u> rite                                                                                            | <u>R</u> ead     |

The PHY on the NicStAR is device 0b01. If the user selects 0b00 then there will be a message displayed stated that no device exists. The Address range is 0-255.

# 2.1.3 Abrsar\_reg – Utility Bus Access

To display all of the address space on the utility bus the user should click the *Util* button and the following dialog box will be displayed

| Access Utilit | y Bi     | IS   |          |          |     |     |     |      |     |     |          |             |    |    |            |    | × |
|---------------|----------|------|----------|----------|-----|-----|-----|------|-----|-----|----------|-------------|----|----|------------|----|---|
|               |          |      | _        |          |     |     |     |      |     |     |          |             |    | _  |            |    |   |
| Phy           | Dev      | rice | 2   C    | )ь01     | . – | Uti | lit | y Ł  | us  | dev | rice     | 1           |    |    |            |    |   |
|               |          |      | Ē        | )ЪО(     | ) - | Uti | lit | v k  | ous | det | 7ice     | 2 0         |    |    |            |    |   |
| □ Auto        | IIm      | lote | . (      | )Ъ01     | -   | Uti | lit | y ł  | ous | det | rice     | 1           |    |    |            |    |   |
| , nuco        | opt      | aut  | 6        | )b1(     | ) - | Uti | lit | y ł  | ous | det | 7ice     | 2           |    |    |            |    |   |
|               |          |      |          | рр11     | -   | Uti | lit | y ł  | ous | det | 7ice     | 2 3         |    |    |            |    |   |
|               |          |      |          |          |     |     |     |      |     |     |          |             |    |    |            |    |   |
|               |          |      |          |          |     |     |     |      |     |     |          |             |    |    |            |    |   |
|               | 00       | 01   | 02       | 03       | 04  | 05  | 06  | 07   | 08  | 09  | OA       | 0B          | oc | OD | OE         | OF |   |
|               | <b>.</b> |      |          |          |     |     |     |      |     |     |          |             |    |    |            |    |   |
| 00            | 30       | 70   | AO<br>OO | AO<br>OO | AF  | 28  | 50  | 20   | 20  | 20  | 20       | 20          | 20 | 20 | 20         | 20 |   |
| 10            | 00       | 48   | 00       | 00       | 80  | 80  | 80  | 80   | 04  | 00  | 00       | 00          | 00 | 00 | 00         | 00 |   |
| 20            | 00       | 00   | 00       | 00       | 00  | 00  | 00  | 10   | 00  | 00  | 00       | 00          | 00 | 00 | 00         | 00 |   |
| 30            | 02       | 87   | 75       | 00       | 00  | UA  | 02  | 13   | 00  | 00  | 00       | 00          | 00 | 00 | 00         | 00 |   |
| 40            | 00       | 00   | 00       | UA       | 62  | 00  | 90  | 00   | 13  | 00  | 00       | 00          | 00 | 00 | FF<br>FF   | 93 |   |
| 50            | 04       | 11   | 00       | 00       | 00  | 00  | 00  | 00   | 00  | FC  | FC       | FC          | FC | FC | FC         | FC |   |
| 60            | 04       | 00   | 6A       | 00       | 00  | 00  | 00  | 08   | 08  | 08  | 08       | 08          | 08 | 08 | 08         | 08 |   |
| 70            | 08       | 08   | 08       | 08       | 08  | 08  | 08  | 08   | 08  | 08  | 08       | 08          | 08 | 08 | 08         | 08 |   |
| 80            | 20       | 00   | 00       | 25       | 99  | 99  | 99  | 99   | 99  | 99  | 99       | 99          | 99 | 99 | 99         | 99 |   |
| 90            | 09       | 09   | 2A       | DA       | 08  | 08  | 71  | 70   | 89  | 89  | 17       | $^{4B}$     | 89 | 89 | 2 <b>E</b> | 4B |   |
| AO            | 01       | 01   | 00       | 51       | 51  | 51  | 51  | 51   | 51  | 51  | 51       | 51          | 51 | 51 | 51         | 51 |   |
| BO            | 08       | 08   | В8       | 00       | 08  | 08  | в8  | 00   | 09  | 08  | В8       | 00          | 09 | 08 | В8         | 00 |   |
| CO            | 20       | 71   | 00       | ΟA       | ΟA  | 08  | 08  | 08   | 20  | 4B  | 00       | 8E          | OA | 08 | 08         | 08 |   |
| DO            | OC.      | OD   | $^{8B}$  | 89       | OC  | OD  | в8  | в8   | OC  | OD  | 5C       | 5C          | OC | OD | В8         | в8 |   |
| EO            | 14       | 15   | 55       | 55       | 14  | 15  | 55  | 55   | 55  | 55  | 55       | 55          | 55 | 55 | 55         | 55 |   |
| FO            | 55       | 55   | 55       | 55       | 55  | 55  | 55  | 55   | 55  | 55  | 55       | 55          | 55 | 55 | 55         | 55 |   |
|               |          |      |          |          |     |     |     |      |     |     |          |             |    | _  |            |    |   |
|               |          |      |          | OR       | :   |     | ]   | Writ | te  |     | <u>[</u> | <u>R</u> ea | d  | .) |            |    |   |
|               |          |      |          |          |     |     |     |      |     |     |          |             |    |    |            |    |   |

Again the user should select *0b01* and then click read. This will display the entire address space. If the user checks *Auto Update* then the utility bus will be read approximately once a second and the screen updated. This will continue until the user clears the *Auto Update* check box or closes the dialog box.

## 2.1.4 Abrsar\_reg – PCI Configuration Access

To display the PCI configuration space the user should click the *Phy* button on the left hand side of the window. This will display the dialog box below.

| PCI Configuration Space                                                                                                    | × |
|----------------------------------------------------------------------------------------------------|---|
| Device ID 0x0003 ⊻endor ID 0x111D<br>Status 0x0290 Command 0x0207                                                                                                    |   |
| Class Code<br>Base Class 0x02 Sub Class 0x03 Prog If 0x00 Bevision ID 0x02                                                                                                    |   |
| BIST 0x00 Header Type 0x00 Latency Timer 0x30 Cache Line Size 0x00                                                                                                    |   |
| Base Address 0         0x00006401         Base Address 1         0xE4400000         Base Address 2         0xE4000008           Base Address 3         0x00000000         Base Address 4         0x00000000         Base Address 5         0x00000000 |   |
| Card Bus CIS Ptr 0x00000000                                                                                                    |   |
| Subsystem<br>Device ID 0x0000 Vendor ID 0x0000                                                                                                    |   |
| ROM Base Address 0x00000000                                                                                                    |   |
| Cap Ptr 0x44<br>Maximum Latency 0x05 Minimum Grant 0x05 Pin 0x01 Line 0x05                                                                                                    |   |
| Target Ready Timeout 0x00 Retry Timeout 0x00                                                                                                    |   |
| PMC 0x0001 Next Item 0x00 Cap ID 0x01                                                                                                    |   |
| PMCS 0x0000 OK Write Read                                                                                                    |   |

The shaded fields are read only. The rest can be written. **NOTE:** Even though these registers can be written, the user should exercise great care when changing any of the values. Addresses should **NOT** be changed. Reference the PCI specification for an in depth description of the fields.

## 2.2 Abrsar\_sram.exe – SRAM access application

Abrsar\_sram.exe allows the user to access the SRAM associated with the NicStAR. To launch this application; go to the *\sarwin* directory and double click the abrsar\_sram.exe icon. This will bring up the screen shown below. This application can be launched with or without the driver running. If the driver is not running then abrsar\_sram.exe goes into *demo* mode and generates random numbers for the SRAM content.

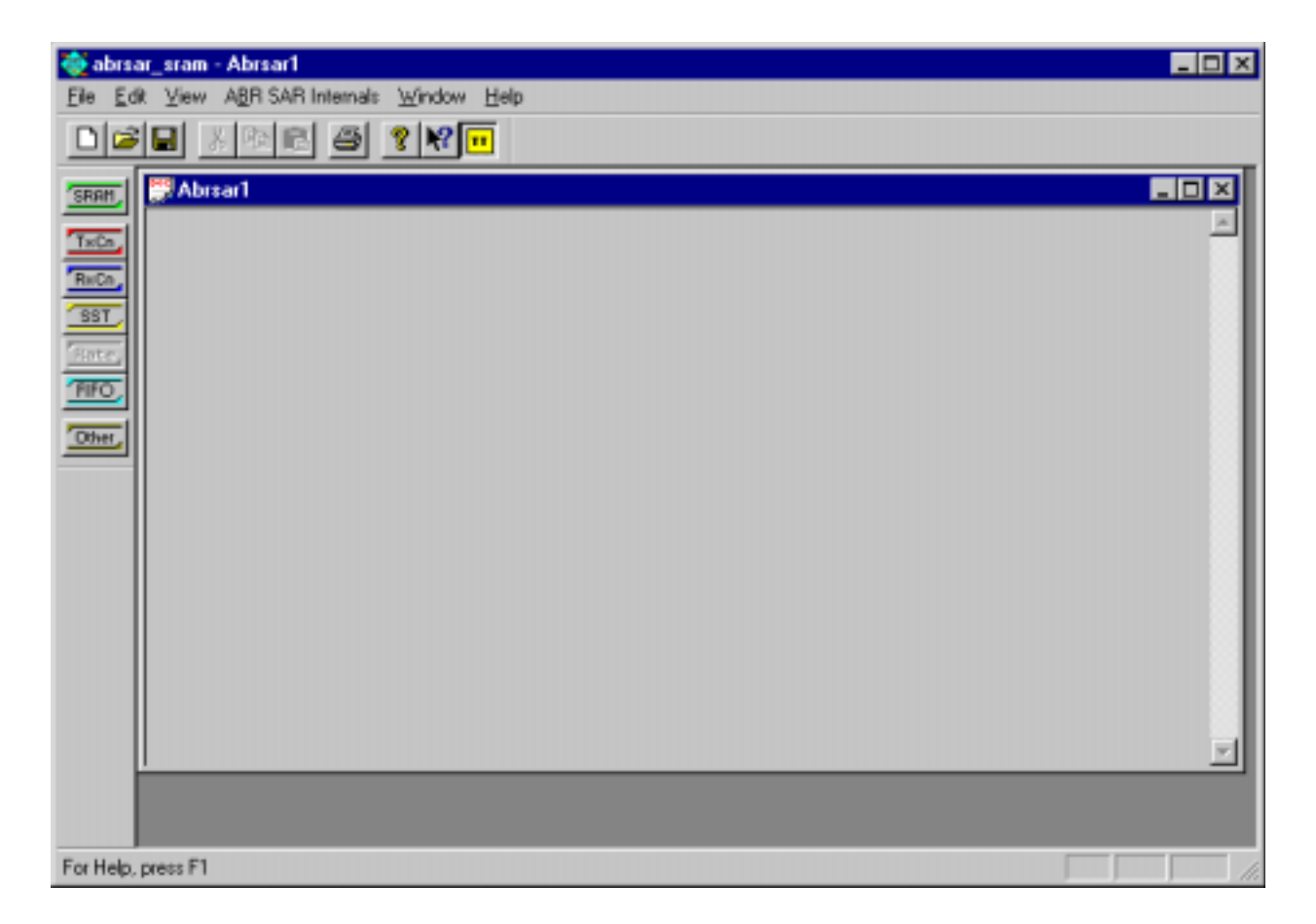

**NOTE**: If the driver is running then it is recommended that you do **NOT** write to the SRAM. When the driver starts it initializes the ABRSAR and all of the associated SRAM. Most of the SRAM is allocated for use when the driver starts. Changing SRAM could cause the driver to do unexpected operations and could possibly crash your system. Clicking on any of the buttons along the left-hand side of the window will bring up dialog boxes that will allow access to the associated item. The buttons are:

- SRAM Read and write SRAM at a specified address.
- TxCn Access the Transmit Connection Table.
- RxCn Access the Receive Connection table.
- SST Access the Static Schedule Table
- FIFO Access the Receive FIFO
- Other In the final release there will be an *Launcher* associated with this button

The Other button is not useful in this release.

## 2.2.1 Abrsar\_sram – SRAM Access

To display SRAM unformatted (raw hex memory dump) the user should click the SRAM button on the left-hand side of the window. The dialog box below will be displayed.

| Access SRAM |             |             |             |            |   |                       | X |
|-------------|-------------|-------------|-------------|------------|---|-----------------------|---|
| _           |             |             |             |            |   |                       |   |
| Address 0x  | 00000000    | Data 0x00   | 000000      |            |   |                       |   |
| 0x00000000  | 0x00000000  | 0x00000000  | 0x00000000  | 0x00000000 |   | ок                    |   |
| 0x00000004  | 0x00000000  | 0x00000000  | 0x00000000  | 0x00000000 | _ |                       |   |
| 0x0000008   | 0x00000000  | 0x00000000  | 0x00000000  | 0x00000000 |   | The land              |   |
| 0x0000000C  | 0x00000000  | 0x00000000  | 0x00000000  | 0x00000000 |   | write                 |   |
| 0x00000010  | 0x00000000  | 0x00000000  | 0x00000000  | 0x00000000 |   |                       |   |
| 0x00000014  | 0x00000000  | 0x00000000  | 0x00000000  | 0x00000000 |   | Read                  |   |
| 0x00000018  | 0x00000000  | 0x00000000  | 0x00000000  | 0x00000000 |   | 3                     |   |
| 0x0000001C  | 0x00000000  | 0x00000000  | 0x00000000  | 0x00000000 |   |                       |   |
| 0x00000020  | 0x00000000  | 0x00000000  | 0x00000000  | 0x00000000 |   |                       |   |
| 0x00000024  | 0x00000000  | 0x00000000  | 0x00000000  | 0x00000000 |   |                       |   |
| 0x00000028  | 0x00000000  | 0x00000000  | 0x00000000  | 0x00000000 |   |                       |   |
| 0x0000002C  | 0x00000000  | 0x00000000  | 0x00000000  | 0x00000000 |   | _ Auto <u>U</u> pdate |   |
| 0x00000030  | 0x00000000  | 0x00000000  | 0x00000000  | 0x00000000 |   |                       |   |
| 0x00000034  | 0x00000000  | 0x00000000  | 0x00000000  | 0x00000000 |   |                       |   |
| 0x00000038  | 0x00000000  | 0x00000000  | 0x00000000  | 0x00000000 |   |                       |   |
| 0x0000003C  | 0x00000000  | 0x00000000  | 0x00000000  | 0x00000000 |   |                       |   |
| 0x00000040  | 0x00000000  | 0x00000000  | 0x00000000  | 0x00000000 |   |                       |   |
| 0x00000044  | 0x00000000  | 0x00000000  | 0x00000000  | 0x00000000 |   |                       |   |
| 0x00000048  | 0x00000000  | 0x00000000  | 0x00000000  | 0x00000000 |   |                       |   |
| 0x0000004C  | 0x00000000  | 0x00000000  | 0x00000000  | 0x00000000 |   |                       |   |
| 0x00000050  | 0x00000000  | 0x00000000  | 0x00000000  | 0x00000000 |   |                       |   |
| 0x00000054  | 0x00000000  | 0x00000000  | 0x00000000  | 0x00000000 |   |                       |   |
| 0x00000058  | 0x00000000  | 0x00000000  | 0x00000000  | 0x00000000 |   |                       |   |
| 0x0000005C  | 0x00000000  | 0x00000000  | 0x00000000  | 0x00000000 |   |                       |   |
| 0x00000060  | 0x00000000  | 0x00000000  | 0x00000000  | 0x00000000 | - |                       |   |
| Preset 1    | Locations [ | Transmit Co | nnection Ta | ble 🔻      |   |                       |   |
|             | 1           |             |             |            |   |                       |   |

The user should click read to read the SRAM. The *Preset Locations* at the bottom of the dialog box can be used to select and jump to the selected item. The Transmit Connection Table always starts at Address zero(0) in the NicStAR. The addresses are **32 bit word** addresses.

The rest of the buttons also access SRAM, however they format the display in the context of the function the SRAM space is allocated for.

#### 2.2.2 Abrsar\_sram – Transmit Connection Table Access

Selecting the *TxCn* button and reading connection index 0 will read the data from SRAM locations 0-7. The display would look as shown below.

| Access Transmit Connectio                                                    | n Table                                                  |                                                               | × |
|------------------------------------------------------------------------------|----------------------------------------------------------|---------------------------------------------------------------|---|
| Tx Connection Table Ba                                                       | ase Address OxC                                          | Auto Update Init EB 0x00                                      |   |
| Ceneral<br>Service Class<br>CBR CABR<br>CVBR CUBR<br>SCD <u>P</u> tr 0x00000 | ACR Clamp     Use/Lose It     Rx Idle     CI Turn Around | CDF Table 0x00<br>RDF Table 0x00<br>AIR Table 0x00            |   |
| LACR 0x000000 LMCR                                                           | NI Turn Around                                           | Free Buffer Pool 0x0<br>Age Count 0x00<br>Max Idle Count 0x00 |   |
| OK                                                                           | <u>₩</u> rite                                            | <u>R</u> ead                                                  |   |

The values will be zeros until a connection is opened for the specified VPI/VCI. **NOTE:** Again – even though we give you the ability to write to the transmit connection table, it is almost guaranteed to create problems. The mapping of VPI-VCI to transmit connection table SRAM address depends on the configuration register settings. In that the driver sets this at initialization time, the following mapping will be true for this driver.

For The IDT77252: SRAM Word Addr. = VPI\*512\*8 + VCI\*8 Where: VPI can be 0 or 1 and VCI is 0-511 For The IDT77222: SRAM Word Addr. = VCI\*8 Where: VPI can only be zero and VCI is 0-511

## Abrsar\_sram - Receive Connection Table Access

To examine the receive connection table entry for a particular VPI/VCI the user should click the *RxCn* button and enter the desired VPI/VCI and then click *Read*. The dialog box will look like this.

| Access Transmit Connection             | n Table                             |                                                    | × |
|----------------------------------------|-------------------------------------|----------------------------------------------------|---|
| Tx Connection Table Ba                 | ase Address 0x0                     | Auto Update Init ER 0x00<br>CRM 0x0                |   |
| Service Class<br>CBR CABR<br>CVBR CUBR | ACR Clamp<br>Use/Lose It<br>Rx Idle | CDF Table 0x00<br>RDF Table 0x00<br>AIR Table 0x00 |   |
| SCD <u>P</u> tr <u>J0x00000</u>        | CI Turn Around                      | Free Buffer Pool 0x0<br>Age Count 0x00             |   |
|                                        | <u> </u>                            | Max Idle Count 0x00                                |   |

The mapping of VPI-VCI to transmit connection table SRAM address depends on the configuration register settings. In that the driver sets this at initialization time, the following mapping will be true for this driver.

For The IDT77252: SRAM Word Addr. = VPI\*512\*4 + VCI\*4 + 8192 Where: VPI can be 0 or 1 and VCI is 0-511 For The IDT77222: SRAM Word Addr. = VCI\*4 + 4096 Where: VPI can only be zero and VCI is 0-511

How to open a connection with one of the SAWINII apps will be shown later in the document;.

## 2.2.3 Abrsar\_sram – Static Schedule Table(SST) Access

The static schedule table is created and maintained by the driver. To examine the static schedule table the user should click the *SST* button on the left-hand side of the window. This will display the dialog box below

| Static Schedul | e Table Access         |              |                  |                    | ×        |
|----------------|------------------------|--------------|------------------|--------------------|----------|
| Static Schedu  | ile Table Base Address | 0x5860       | <br>Jump to Base | Go to <u>N</u> ext |          |
| Address        | Command                | Data         | Info             |                    |          |
| 0x5860         | 0b10 - ABR or VBR      |              |                  |                    | -        |
| 0x5861         | 0b10 - ABR or VBR      |              |                  |                    |          |
| 0x5862         | 0b10 - ABR or VBR      |              |                  |                    |          |
| 0x5863         | 0b10 - ABR or VBR      | [            |                  |                    |          |
| 0x5864         | 0b10 - ABR or VBR 💌    |              |                  |                    |          |
| 0x5865         | 0b10 - ABR or VBR      |              |                  |                    |          |
| 0x5866         | 0b10 - ABR or VBR      |              |                  |                    |          |
| 0x5867         | 0b10 - ABR or VBR      |              |                  |                    |          |
| 0x5868         | 0b10 - ABR or VBR      |              |                  |                    |          |
| 0x5869         | 0b10 - ABR or VBR      |              |                  |                    | <b>.</b> |
|                | <u>W</u> rite          | <u>R</u> ead | ок с             | ancel              |          |

The detailed description of the management of the SST is beyond the scope of this user manual. Refer to the IDT77252/222 User Manual.

#### 2.2.4 Abrsar\_sram – Receive FIFO Access

To access the contents of the receive FIFO the user should click the *FIFO* button on the left-hand side of the window. This will display the following dialog box.

| cess Recei       | ve FIF( | )          |              |            |            |
|------------------|---------|------------|--------------|------------|------------|
|                  |         |            |              |            |            |
| Rx FIFO          | Base    | 0x7000     | Size in Cell | s Ox13B    | -          |
|                  | Cell    | # 0.00     | 0.1          | 0 2        | 0 # 2      |
|                  | Cerr    | #   0x0    | , 0x1        | J 0x2      |            |
| Word #           | 0x0     | 0x00000000 | 0x00000000   | 0x00000000 | 0x00000000 |
|                  | 0x1     | 0x00000000 | 0x00000000   | 0x00000000 | 0x00000000 |
|                  | 0x2     | 0x00000000 | 0x00000000   | 0x00000000 | 0x00000000 |
|                  | 0x3     | 0x00000000 | 0x00000000   | 0x00000000 | 0x00000000 |
|                  | 0x4     | 0x00000000 | 0x00000000   | 0x00000000 | 0x00000000 |
|                  | 0x5     | 0x00000000 | 0x00000000   | 0x00000000 | 0x00000000 |
|                  | 0x6     | 0x00000000 | 0x00000000   | 0x00000000 | 0x00000000 |
|                  | 0x7     | 0x00000000 | 0x00000000   | 0x00000000 | 0x00000000 |
|                  | 0x8     | 0x00000000 | 0x00000000   | 0x00000000 | 0x00000000 |
|                  | 0x9     | 0x00000000 | 0x00000000   | 0x00000000 | 0x00000000 |
|                  | OxA     | 0x00000000 | 0x00000000   | 0x00000000 | 0x00000000 |
|                  | 0xB     | 0x00000000 | 0x00000000   | 0x00000000 | 0x00000000 |
|                  | OxC     | 0x00000000 | 0x00000000   | 0x00000000 | 0x00000000 |
|                  |         | 0x4        | 0x5          | 0x6        | 0x7        |
|                  | <u></u> | 0×0000000  |              | 0×0000000  | 0×0000000  |
|                  | 0x0     | 0x00000000 | 0×00000000   | 0x00000000 | 0x00000000 |
|                  | 0.2     | 0x00000000 | 0×00000000   | 0x00000000 | 0x00000000 |
|                  | 0.2     | 0x00000000 | 0×00000000   | 0x00000000 | 0x00000000 |
|                  | 0x3     | 0x00000000 | 0×00000000   | 0x00000000 | 0x00000000 |
|                  | 0.4     | 0x00000000 | 0x00000000   | 0x00000000 | 0x00000000 |
|                  | 0x5     | 0x00000000 | 0x00000000   | 0x00000000 | 0x00000000 |
|                  | 0.7     | 0x00000000 | 0x00000000   | 0x00000000 | 0x00000000 |
|                  |         | 0x00000000 | 0x00000000   | 0x00000000 | 0x00000000 |
| 0                | 0.040   | 0x00000000 | 0x00000000   | 0x00000000 | 0x00000000 |
| f                | OvA     | 0x00000000 | 0x00000000   | 0x00000000 | 0x00000000 |
| f                | OvB     | 0x00000000 | 0x00000000   | 0x00000000 | 0x00000000 |
| s                | OxC     | 0x00000000 | 0x00000000   | 0x00000000 | 0x00000000 |
| e                | 1040    |            | I            |            |            |
| с   о            | x0      | <u> </u>   |              |            | <u> </u>   |
| 0x7              | 7000    | Head       | 0x0 T        | ail 0x0    |            |
| 🗌 <u>A</u> uto 1 | Update  | Writ       | e Read       | OK         |            |
|                  |         |            |              |            |            |
|                  |         |            |              |            |            |

The user needs to click the *Read* button to read the contents of the receive FIFO. The scroll bar may be used to scoll through the contents. The receive FIFO is written to as cells are received by the hardware. The receive FIFO is set at 4k words in length by the driver. As cells come in the Tail pointer is updated and will wrap when it reaches 4k. As 4k is not divisible by 13 (The size of in incoming cell in words), the cells will appear to scroll through the cell windows.

The Other button will be activated in a later release.

# 2.3 Drvtest.exe - Demonstrate Driver Functionality

Drvtest.exe is an application that allows the user to interact with the NicStAR via the driver. It was initially developed to test the driver and is being released to give the user a simple interface to try some of the various driver API's.

The driver provides the following *device i/o control* calls to the application interface

- Open Connection
- Close Connection
- Read IDT77252/IDT77222 Internal Register
- Write IDT77252/IDT77222 Internal Register
- Read Utility Bus
- Write Utility Bus
- Read SRAM
- Write SRAM
- Retrieve List of Open Connections
- Query Connection Parameters
- Write Data to Connection
- Read Data from Connection
- Read PCI Configuration Space
- Write PCI Configuration Space
- Get Device Type, Revision and NIC SRAM size

Abrsar\_reg.exe and Abrsar\_sram.exe exercise the following API's

- Read IDT77252/IDT77222 Internal Register
- Write IDT77252/IDT77222 Internal Register
- Read Utility Bus
- Write Utility Bus
- Read SRAM
- Write SRAM
- Read PCI Configuration Space
- Write PCI Configuration Space

Drvtest.exe exercises the following API's

- Open Connection
- Close Connection
- Retrieve List of Open Connections
- Query Connection Parameters
- Write Data to Connection
- Read Data from Connection
- Read PCI Configuration Space
- Get Device Type, Revision and NIC SRAM size

To launch Drvtest.exe go to the \*sarwin* directory and double click the Drvtest.exe icon. The window shown below will be displayed.

| 🖧 drvTest - DrvTes1                           | _ D × |
|-----------------------------------------------|-------|
| Eile Edit View Driver I/O Control Window Help |       |
|                                               |       |
| CovTes1                                       | - D X |
|                                               | ~     |
|                                               |       |
|                                               |       |
|                                               |       |
|                                               |       |
|                                               |       |
|                                               |       |
|                                               |       |
|                                               |       |
|                                               |       |
|                                               |       |
|                                               | 1     |
|                                               |       |
| Ready                                         | 11.   |

Click on the *Driver I/O Control* menu item and see the drop menu shown below.

| 🚑 drvTest - DrvTes1                                                                                                    |     |
|----------------------------------------------------------------------------------------------------|-----|
| Ele Edit View Driver I/O Control Window  Open Conection  Dose Connection                                                       | Пер |
| Send Data<br>Send Raw Data<br>Receive Data<br>Query Connection<br>Fetch Connection<br>Get PCI Config<br>Get Device Information |     |
|                                                                                                    |     |

## 2.3.1 Drvtest – Open Connection

Selecting the Open Connection menu item will present the following dialog box.

| Open | Connection                |                |    |                   | × |
|------|---------------------------|----------------|----|-------------------|---|
|      |                           |                |    |                   |   |
|      | - AAL Type                | Service Class- | Г  | Driver Conn. Mode | 1 |
|      | C AALO                    | CBR            |    | Normal            |   |
|      | C AAL34                   | O UBR          |    | C TX Multiple     |   |
|      | AAL5                      | C VBR          |    | C TX Forever      |   |
|      | C Raw                     | C ABR          |    |                   |   |
|      |                           |                |    |                   | 1 |
|      | VPI 0                     |                | VC | 100               |   |
|      | Ľ                         |                |    |                   |   |
|      | Cell Rate in cells/second |                |    | 0000              |   |
|      | OK 1                      |                |    | Cancel            |   |
|      | <u></u>                   |                |    |                   |   |
|      |                           |                |    |                   |   |

The above box is set to open an AAL5, CBR connection for VPI 0 and VCI 100. The *Driver Conn. Mode* is set to *Normal*. To open the connection click *OK*.

## **IMPORTANT:**

The driver is a standard Windows driver (VXD for Win95, SYS for WinNT). We have exposed a lot of the low level hardware resources so that the user may gain access and control over the ABRSAR. In doing so there are combinations of things that applications can do that will create system problems. The *Driver Conn. Mode* is one such instant. When multiple connections are open, all of those connections must be opened in the *Normal* mode. The only time you may select *TX Multiple* or *TX Forever* is when there is one and only one connection open.

What are the differences between the modes?

*Normal* – When a connection is opened in *Normal* mode, as the name would imply this is the mode that would normally be used to send and receive cells(data). It means that when an application makes a system call to the driver with a buffer of data to transmit the driver sends that buffer once and completes the operation, returning to the application. On read the driver will fill the buffer with data, if any is available and return the data and a count of the number of bytes read. In this mode due to the overhead in windows attaining full line rate (155Mbits/Sec) is not possible.

**TX Multiple** – This will change the behavior of the driver when it receives a system call to send a buffer of data. Instead of just sending the buffer of data once and returning it caches the data buffer and enqueues it to be sent, returning at this time to the application. Back at the driver level as soon as the data has been sent the driver re-enqueues the buffer to be sent again. This is repeated until the application level makes a system call to close the connection. **After the app has issued that first send data system call it or any other app must not make another call to send data.** The app may make a system call to query the

connection status, which will return cell transmission statistics along with other information. The advantage here is that you do not have the overhead of a Windows system call for each buffer of data transmitted. This mode still does not get to full line rate (about 90% - on a fast machine).

*TX Forever* – This mode is like the *TX Multiple* and has all the same limitations to the application. It differs in that it uses a feature of the IDT77252/222 that causes the ABRSAR to send the same buffer of data over and over again with no software intervention. The buffer length must be a multiple of 48 bytes. In that the transmission of data is totally controlled by the hardware, the transmission rate will reach line rate.

# NOTE: Maximum buffer size in TX Multiple or TX Forever is 4072 bytes.

The peak cell rate(PCR) can range from 10 - 351415 cells per second. In *Drvtest* or the driver there are no guardrails to keep a user from over booking the bandwidth. That is to say you could open 4 connections with a PCR 0f 100000 cells per second each. If you did that, the results would be unpredictable. This behavior is due to the algorithm in the driver and not due to the parts allocation of bandwidth.

# 2.3.2 Drvtest – Fetch Connection

Selecting the Fetch Connection menu item will present the following dialog box.

| Fetch List of Open Connections                 | ×                   |
|------------------------------------------------|---------------------|
| VPI/VCI Service AALType<br>0x00/0x064 CBR AAL5 | Fetch List<br>Close |
|                                                |                     |

If the user had opened a connection in the above section and clicked the *Fetch List* button here, then the above screen should show that a connection is open on VPI/VCI 0x00/0x64 with a service type of CBR and AAL type of AAL5. To dismiss the dialog box click *Close*.

# 2.3.3 Drvtest – Query Connection

| Selecting the Query | Connection 1 | menu item v | will present th | ne following | dialog box. |
|---------------------|--------------|-------------|-----------------|--------------|-------------|
|                     |              |             |                 |              |             |

| Query Connection Parameters                                                                             |       |                |   |  |  |
|----------------------------------------------------------------------------------------------------|-------|----------------|---|--|--|
| VPI-VCI 0 · ,100<br>Connection Open<br>Driver Connection Mode<br>TX Normal<br>TX Nultiple<br>TX Forever |       |                |   |  |  |
| ATM AdaptionType                                                                                        | AAL5  | Bytes Sent     | 0 |  |  |
| Trafiiic Type                                                                                           | CBR   | Cells Sent     | 0 |  |  |
| PCR                                                                                                    | 10000 | PDU Sent       | 0 |  |  |
| MCR                                                                                                    | 0     | Bytes Received | 0 |  |  |
| ICR                                                                                                    | 0     | Cells Received | 0 |  |  |
| CDF                                                                                                    | 0     | PDU Received   | 0 |  |  |
| RDF                                                                                                    | 0     | Cells Dropped  | 0 |  |  |
| ACR Clamp                                                                                               | 0     | PDU Errors     | 0 |  |  |
| Use It Or Lose It                                                                                       | 0     | CRC Errors     | 0 |  |  |
|                                                                                                    | Query | Close          | ] |  |  |

When the user enters the connection VPI-VCI and clicks *Query*, the above data will be displayed. This may be used on a connection that is in any *Driver Conn. Mode*. Clicking *Query* repeatedly will update the information each time. The only fields the user should edit are the VPI-VCI. Click *Close* to dismiss the dialog box.

# 2.3.4 Drvtest – Send Data

| Send Data       | ×                                           |
|-----------------|---------------------------------------------|
| VPI 0           | VCI 100                                     |
| Data Generation | Fill Pattern 0xaa55aa55<br>Buffer length 48 |
| OK              | Cancel                                      |

Selecting the Send Data menu item will present the following dialog box.

Before invoking this function the user **must** have opened a connection on the same VPI-VCI as is selected here. Sending data on a closed connection will result in an error return to the system call to send data. The following message box will be displayed.

| Write Failure   | × |
|-----------------|---|
| Failed To Write |   |
| OK              |   |

The user may choose either an incrementing data pattern or specify a 4-byte data pattern. The buffer length may be from 1 - 32k. To send the buffer click *OK*. This will also close the dialog box. If the transmit is looped back to the receive then the user may select *Receive Data* and read the data just sent (see next section).

# 2.3.5 Drvtest – Receive Data

| Receive Data |                                    | × |
|--------------|------------------------------------|---|
| VPI 0        | VCI 100 Buf Length 200             |   |
| Address      | Number of Bytes Received 0<br>Data |   |
|              |                                    |   |
|              |                                    |   |
|              |                                    |   |
| 1            | Read From Connection CloseDialog   |   |
|              |                                    |   |

Selecting the *Receive Data* menu item will present the following dialog box.

The user should enter the VPI-VCI that is to be read from. Throughout *Drvtest* the VPI-VCI defaults to VPI 0, and VCI 100. There is nothing special about this value, it was just convenient. Enter the amount of bytes to read in the *Buffer Length* field. When you open a connection the driver allocates resources to buffer incoming data on that connection. As data is received it is buffered and if no application reads this data and new data continues to arrive it will eventually wrap and overwrite the oldest data received. When the application makes a system call to receive data on a connection, the driver will return the number of bytes in the buffer for that connection up to the number of bytes requested. In other words, if there is more data in the driver's buffer than requested the driver returns the number of bytes in the buffer. If the user had send 48 bytes of incrementing data in the previous section, with the settings in the *Receive Data* dialog box above, and clicks The *Read From Connections* button the dialog box would look as shown below.

| Receive              | Data                                         |                                                                      |                   | ×   |
|----------------------|----------------------------------------------|----------------------------------------------------------------------|-------------------|-----|
| VPI                  | 0                                            | VCI 100                                                              | Buf Length        | 200 |
| ,                    | Address                                      | Number of Bytes Rece<br>Data                                         | eived 48          |     |
| 0000<br>0010<br>0020 | 03020100 070<br>13121110 171<br>23222120 272 | 60504 0b0a0908 0f0e0<br>61514 1b1a1918 1f1e1<br>62524 2b2a2928 2f2e2 | d0c<br>d1c<br>d2c |     |
|                      |                                              |                                                                      |                   | _   |
|                      |                                              |                                                                      |                   | _   |
| ,                    | Read                                         | From Connection                                                      | CloseDialog       | 1   |

The 48 bytes of data that was sent earlier is returned by the driver and displayed in the data window. Even though we asked for 200 bytes, there were only 48 to return. The incrementing data pattern shows we are dealing with a little endian machine. Clicking the *Read From Connection* button again will try to read another 200 bytes. Since we have sent no more data, the screen will not change. If we had asked for less bytes than was in the driver's receive buffer, then repeatedly clicking the *Read From Connection* button would continue to extract data from the driver's buffer until it was empty.

# 2.3.6 Drvtest – Get PCI Configuration

Get PCI Configuration X Vendor ID 0x111D SubSystem Vendor ID 0x0000 Device ID 0x0003 0x0000 SubSystem ID ROM Base Address 0x0000000 Command 0x0207 Status 0x0290 Capabilities Pointer 0x44 Revision 2 5 Interrupt Line Proglf 0x0000 Interrupt Pin 1 Sub Class 0x03 Minimum Grant 0x05 Base Class 0x00 Maximum Latency 0x05 0 0x00 TRDY Timeout Cache Line Size 0x00 Latency Timer 0x30 Retry Timeout 0x00 Capability Identifier 0x01 Header Type 0x02 0x00 BIST Next Item 1/O Base Address 0x00006401 0x0001 Power Mgmt, Cap. Mem Base Address 1 0xE4400000 0x0000 Power Mgmt Cntrl/Status 0xE4000008 Mem Base Address (2) Shaded Are Read Only Close

Selecting the Get PCI Configuration menu item will present the following dialog box.

This same function is available in Abrsar\_reg.exe. Abrsar\_reg allows you to read and write, while Get PCI Configuration will only let you read.

# 2.3.7 Drvtest – Get Device Information

Selecting the Get Device Information menu item will present the following dialog box.

| Get Device Information           |            | × |  |  |
|----------------------------------|------------|---|--|--|
|                                  |            |   |  |  |
| ABRSAR Device Type               | IDT77252   |   |  |  |
| ABRSAR Device Revision           | 2          |   |  |  |
| NIC Memory Size (# 32 Bit Words) | 0x00020000 |   |  |  |
| Cancel                           |            |   |  |  |

This returns information about the NicStAR card. There are two possible device types: IDT77252 and IDT77222. Revision will be one(1) or two(2). Memory size depends on how much memory is on the card. Typically it will be 0x00020000 if the device type is 77252 and 0x00004000 if the device type is 77222.

# 2.4 Cellgen.exe – Generate Cell Traffic

Cellgen.exe will send cell traffic over an open connection. To launch Cellgen.exe go to the \sarwin directory and double click the Cellgen.exe icon. The dialog box shown below will be displayed.

| 💑 ATM Cell Generator                                        | ×               |
|-------------------------------------------------------------|-----------------|
| Transmit VPI<br>Transmit VCI<br>PDIII ength (Num. of Celle) | <b>0</b><br>100 |
| Transmit I                                                  | Forever         |
| Transmission Statistics -<br>Transmitted Cell C             | ount 0          |
| Transmitted Cell I                                          | Rate 0          |
| Close                                                       | Transmit        |

The user should enter the VPI-VCI of an open connection (again the default is 0-100). The user may specify the PDU length in cells (48 bytes) by editing the *PDU Length (Num. Of Cells)* field. In the above example we have it set to 100 cells (4800 bytes). This field may range from one (1) cell to 680 cells. If the user clicks *Transmit* the *Transmitted Cell Count* should jump to 100. Click it again and it should be 200. Click the *Transmit Forever* check box. Now click the *Transmit* button. The cell count should be incrementing. If the connection is a CBR connection at 10000 cells per second (PCR = 10000), the cell rate should be showing approximately 10000. Due to the asynchronous nature of cellgen's timer this value will typically range from 9900 to 10100. **NOTE:** do not close this application with the *Transmit Forever* check box checked. Clear the check box and then close cellgen.exe.

As an experiment: set *Transmit Forever* and then click *Transmit*. Now bring up Drvtest.exe and do *Query Connection* on the VPI-VCI that you are transmitting on. Click the query button repeatedly and you will see the transmit and receive statistics incrementing. You can bring up multiple instances of Cellgen.exe to transmit on more than one connection (Don't get carried away).

# 2.5 Cellrecv.exe - Receive Cell Traffic

Cellrecv.exe will receive cell traffic over an open connection. To launch Cellrecv.exe go to the \sarwin directory and double click the Cellrecv.exe icon. The dialog box shown below will be displayed.

| 💑 ATM Cell Receiver                                              | × |  |  |
|------------------------------------------------------------------|---|--|--|
| Receive VPI<br>Receive VCI 100<br>PDU Length (Num. of Cells) 100 |   |  |  |
| Receive Forever                                                  |   |  |  |
| Receive Statistics<br>Receive Cell Count<br>Receive Cell Rate    |   |  |  |
| Close Receive                                                    |   |  |  |

The user should enter the VPI-VCI of an open connection (again the default is 0-100). The user may specify the PDU length in cells (48 bytes) by editing the *PDU Length (Num. Of Cells)* field. In the above example we have it set to 100 cells (4800 bytes). This field may range from one (1) cell to 680 cells. Start a transmit session with Cellgen.exe. If the user clicks *Receive* the *Received Cell Count* should jump to 100. Click it again and it should be 200. Click the *Receive Forever* check box. Now click the *Receive* button. The cell count should be incrementing. If the connection is a CBR connection at 10000 cells per second (PCR = 10000), the cell rate should be showing approximately 10000. Due to the asynchronous nature of cellrecv's timer this value will typically range from 9900 to 10100. **NOTE:** do not close this application with the *Receive Forever* check box checked. Clear the check box and then close cellrecv.exe.

# 2.6 ATMMON.exe ATM Connection Monitor

ATMMON.exe is an application that can monitor the traffic on a user specified connection. To launch ATMMON.exe go to the \*sarwin* directory and double click the ATMMON.exe icon. The dialog box below will be displayed.

| ATM Connection Monitor                                     | ATM Connection Monitor                                                                                                    |  |  |  |  |
|------------------------------------------------------------|----------------------------------------------------------------------------------------------------|--|--|--|--|
| VPI-VCI 🔲<br>Connection Parameters<br>Service Type Cell Ty | 100<br>ype PCR 0                                                                                                    |  |  |  |  |
| Transmit<br>PDU Rate 0<br>CELL Rate 0<br>BIT Rate 0        | Receive       PDU Rate     0       CELL Rate     0       BIT Rate     0       Cells Dropped     0       PDU Errors     0       CRC Errors     0 |  |  |  |  |
| Start Monitor Stop M                                       | Monitor                                                                                                    |  |  |  |  |

The user should start *Cellgen.exe* and start a transfer forever session on VPI-VCI 0-100. Click *Start Monitor*. The transmit and receive numbers should reflect the current rates on this connection. If this connection is opened as an AAL5 connection, then you may see that the rate shown by the monitor is slightly higher than the rate shown in *Cellgen's* cell rate box. Cellgen is calculating the rate based on the number of payload cells, which is 100 for each PDU. At the driver level because it is AAL5 the actual number of cells in the PDU will be 101. The last cell has no data byte in it, just the 8 byte overhead for AAL5.

## APPENDIX A IDT77252ioctl.h

```
// idt77252ioctl.h
11
// Define control codes for idt77252 driver
11
#ifndef __idt77252ioctl__h_
#define __idt77252ioctl__h_
#ifndef BASE_TYPES_INC
#include "base_types.h"
#endif
#define idt77252_IOCTL_WRTREG CTL_CODE(FILE_DEVICE_UNKNOWN, 0x800, METHOD_BUFFERED, FILE_ANY_ACCESS)
#define idt77252_IOCTL_RDREG CTL_CODE(FILE_DEVICE_UNKNOWN, 0x801, METHOD_BUFFERED, FILE_ANY_ACCESS)
#define idt77252_IOCTL_PARAM CTL_CODE(FILE_DEVICE_UNKNOWN, 0x802, METHOD_BUFFERED, FILE_ANY_ACCESS)
#define idt77252_IOCTL_WRTUTIL CTL_CODE(FILE_DEVICE_UNKNOWN, 0x803, METHOD_BUFFERED, FILE_ANY_ACCESS)
#define idt77252_IOCTL_RDUTIL CTL_CODE(FILE_DEVICE_UNKNOWN, 0x804, METHOD_BUFFERED, FILE_ANY_ACCESS)
#define idt77252_IOCTL_OPEN_CONN CTL_CODE(FILE_DEVICE_UNKNOWN, 0x805, METHOD_BUFFERED, FILE_ANY_ACCESS)
#define idt77252_IOCTL_CLOSE_CONN CTL_CODE(FILE_DEVICE_UNKNOWN, 0x806, METHOD_BUFFERED, FILE_ANY_ACCESS)
#define idt77252_IOCTL_FETCH_CONN CTL_CODE(FILE_DEVICE_UNKNOWN, 0x807, METHOD_BUFFERED, FILE_ANY_ACCESS)
#define idt77252_IOCTL_COUNT_CONN CTL_CODE(FILE_DEVICE_UNKNOWN, 0x808, METHOD_BUFFERED, FILE_ANY_ACCESS)
#define idt77252_IOCTL_QUERY_CONN CTL_CODE(FILE_DEVICE_UNKNOWN, 0x3, METHOD_BUFFERED, FILE_ANY_ACCESS)
#define idt77252_IOCTL_SEND CTL_CODE(FILE_DEVICE_UNKNOWN, 0x80A, METHOD_BUFFERED, FILE_ANY_ACCESS)
#define idt77252_IOCTL_RECEIVE CTL_CODE(FILE_DEVICE_UNKNOWN, 0x80B, METHOD_BUFFERED, FILE_ANY_ACCESS)
#define idt77252_IOCTL_SET_CONN CTL_CODE(FILE_DEVICE_UNKNOWN, 0x80C, METHOD_BUFFERED, FILE_ANY_ACCESS)
#define idt77252_IOCTL_GET_PCI CTL_CODE(FILE_DEVICE_UNKNOWN, 0x80D, METHOD_BUFFERED, FILE_ANY_ACCESS)
#define idt77252_IOCTL_SET_PCI CTL_CODE(FILE_DEVICE_UNKNOWN, 0x80E, METHOD_BUFFERED, FILE_ANY_ACCESS)
#define idt77252_IOCTL_GET_INFO CTL_CODE(FILE_DEVICE_UNKNOWN, 0x80F, METHOD_BUFFERED, FILE_ANY_ACCESS)
11
        Write and read reg (WRTREG and RDREG) Parameters sent:
11
11
                buf + 0
                                register number
11
                buf + 4
                                data sent/received
11
11
        Write and read utility bus has the following buffer meanings:
                            Bus device number -- 0x0 to 0x3
11
                buf + 0
//
                buf + 4
                                Utility bus address 0 - 255
11
                buf + 8
                                Data sent or received to/from utility bus.
11
11
// when calling DeviceIoControl with an IO control code
// of idt77252 IOCTL PARM
// the IO input buffer is interpreted as follows:
                            Opereration code
11
               buf + 0
                                Sub code field
                buf + 4
11
11
                buf + 8
                                Size of Data Array
11
                buf + c
                                Start of data array
11
11
        Operation code(buf+0) for accessing 77222/252 nicstar sram
#define PARAM READ SRAM
                                         0x01 // sub code field has SRAM address - data returned data array
#define PARAM_WRITE_SRAM
                                 0x02
                                         // sub code field has SRAM address
                                                                          // - data array has data
#define TX_NORMAL
                      0
                                // application sends data each time
                     1
#define TX_MULTIPLE
                                // Application sends once - driver send buffer over and over
#define TX FOREVER
                        2
                                // Application sends once - driver sets hardware tx_forever bit
#ifdef __cplusplus
extern "C" {
#endif
#pragma pack(1)
typedef struct _t_IoctlBuf IoctlBuf, *PIoctlBuf;
struct _t_loctlBuf
        unsigned long ioctlCode;
unsigned long ioctlSubCode;
```

```
unsigned long ioctlDataSize;
       unsigned long ioctlData;
       };
typedef struct t_open_conn_param t_open_conn_param;
struct t_open_conn_param {
       // values -> driver
       unsigned short vpi, vci;
       unsigned char service_class;
       unsigned char aal_type;
       unsigned long pcr, mcr, icr, scr, acr, frtt;
       unsigned short nrm, crm, mbs, bt;
       unsigned char rif, rdf, cdf, adtf;
       unsigned char acr_clmp, use_lose_it;
       unsigned long tbe, age_cnt;
       unsigned long max_idle_cnt,max_token_cnt,pcr_token;
       unsigned char locked;
       unsigned long owner;
       int.
                                mode;
};
typedef struct t_set_conn_param t_set_conn_param;
struct t_set_conn_param {
       // values -> driver
       unsigned short vpi, vci;
       int mode;
       DWORD count;
};
typedef struct t_txconn_rec {
       WORD vpi, vci;
       BYTE enable_abr, enable_vbr;
       // ABR Fields
       WORD init_er;
       WORD lmcr;
       WORD lacr;
       WORD air_table, rdf_table, cdf_table;
       WORD norm_age_count;
       BYTE use_lose_it, acr_clamp;
       WORD crm;
       // cbr
       DWORD rate;
       unsigned long max_idle_cnt,max_token_cnt,pcr_token;
} t_txconn_rec;
typedef struct t_close_conn_param t_close_conn_param;
struct t_close_conn_param {
       // values -> driver
       unsigned short vpi, vci;
};
typedef struct t_query_conn_param t_query_conn_param;
struct t_query_conn_param {
       // values -> driver
       unsigned short vpi, vci;
       // values <- driver
       unsigned char service_class;
       unsigned char aal_type;
       unsigned long pcr, mcr, icr, scr, acr, frtt;
       unsigned short nrm, crm, mbs, bt;
       unsigned char rif, rdf, cdf, adtf;
       unsigned char acr_clamp, use_lose_it;
       unsigned long tbe, age_cnt;
       unsigned long max_idle_cnt,max_token_cnt,pcr_token;
       unsigned char locked;
       unsigned long owner;
       int.
                                mode;
       // some stuff actually related to status
       unsigned long bytes_sent, cells_sent, pdu_sent;
       unsigned long bytes_received, cells_received, pdu_received;
       unsigned long cells_dropped, pdu_errors, crc_errors;
```

```
// parameters for driver bookkeeping
       t_txconn_rec drvr_param;
};
typedef struct t_count_conn_param t_count_conn_param;
struct t_count_conn_param {
       // values <- driver
       unsigned long count;
};
typedef struct t_vpi_list {
               // an array of vpi vci pairs of size count
               unsigned short vpi, vci;
               unsigned char service_class;
               unsigned char aal_type;
} VPI_LIST;
typedef struct t_fetch_conn_param t_fetch_conn_param;
struct t_fetch_conn_param {
       // values -> driver
       unsigned long count;
       // values <- driver
       VPI_LIST
                     list[1];
};
typedef struct t_send_conn_param t_send_conn_param;
struct t_send_conn_param {
       // values -> driver
       unsigned short vpi, vci;
       unsigned long length;
       unsigned char buffer[1];
                                     // an array of data elements of size length
};
typedef struct t_receive_conn_param t_receive_conn_param;
struct t_receive_conn_param {
       // values -> driver
       unsigned short vpi, vci;
       // values <-> driver
       unsigned long length;
       // values <- driver
       unsigned char buffer[1];
                                     // an array of data elements of size length
};
typedef struct t_pci_config t_pci_config;
struct t_pci_config {
   unsigned short VendorID;
    unsigned short DeviceID;
   unsigned short Command;
unsigned short Status;
   unsigned char RevisionID;
   unsigned char ProgIf;
    unsigned char
                   SubClass;
                  BaseClass;
   unsigned char
    unsigned char CacheLineSize;
                  LatencyTimer;
HeaderType;
    unsigned char
    unsigned char
    unsigned char BIST;
    unsigned long BaseAddresses[6];
    unsigned long
                      CardBusCISPtr;
    unsigned short
                      SubsystemVendorID;
    unsigned short SubsystemID;
   unsigned long
                      ROMBaseAddress;
   unsigned char
                      Cap_Ptr;
   unsigned char
                     Reserved1;
    unsigned short
                      Reserved2A;
    unsigned long Reserved3;
    unsigned char
                    InterruptLine;
    unsigned char
                    InterruptPin;
    unsigned char
                    MinimumGrant;
   unsigned char
                    MaximumLatency;
    unsigned char
                      TrdyTimeout;
```

```
unsigned char RetryTimeout;
unsigned short Reserved4;
unsigned char Cap_ID;
unsigned char Next_Item;
unsigned short PMC;
unsigned short PMCSR;
unsigned short Reserved5;
};
typedef struct t_get_info t_get_info;
struct t_get_info {
    unsigned long mem_size; // in 32 bit words
    unsigned char device_type; // 0 = 77252, 1 = 77222
    unsigned char param1;
unsigned char param2;
unsigned long param3;
unsigned long param4;
};
#ifdef __cplusplus
};
#endif
```